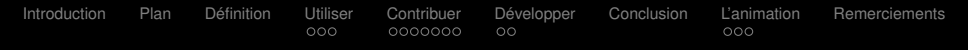

#### SPAY à la carte

Julien MÊME

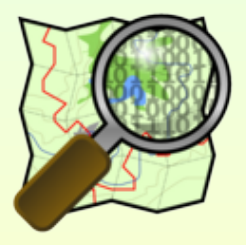

**Soutien :** Esteban LOISEAU, membre de LinuxMaine **Partenariat :** La commune de SPAY, Valérie BUSSON, animatrice du Cyber@Spay

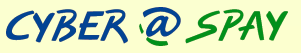

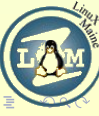

#### Instroduction : Pourquoi sommes-nous ici?

- Le cyber-espace et son implication :
  - Utilité public : informer, initier, apprendre...
  - La semaine du libre
- Les enjeux du libre et ses intérêts : l'ouverture et la liberté
  - l'exemple avec OpenStreetMap !

| Introduction            | Plan | Définition | Utiliser<br>000 | Contribuer | Développer | Conclusion | L'animation | Remerciements |  |  |  |
|-------------------------|------|------------|-----------------|------------|------------|------------|-------------|---------------|--|--|--|
| Plan de la présentation |      |            |                 |            |            |            |             |               |  |  |  |

#### Introduction

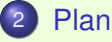

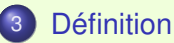

#### Utiliser

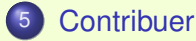

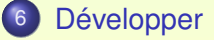

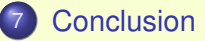

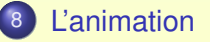

∃ ► < ∃ ►</p>

E

### Introduction Plan Définition Utiliser Contribuer Développer Conclusion L'animation Remerciements Définition Et GoogleMaps, Via-michelin, Mappy... dans tout ça?

- État de l'art (propriétaire, libre) : avantages/inconvénients
- Enjeux/Le principe/Les intérêts
- Le seul projet de cartographie libre?
- Les liens avec le libre :
  - Données : sous licence Creative Commons 2.0 by-sa, future licence ODbL.
  - Logiciels : sous GNU General Public Licence (GPL);
  - Utilisateur/Contributeurs/Développeurs : une communauté de passionnés ;

| Introduction | Plan   | Définition | Utiliser<br>●○○ | Contribuer | Développer | Conclusion | L'animation | Remerciements |
|--------------|--------|------------|-----------------|------------|------------|------------|-------------|---------------|
| Être u       | tilisa | ateur -    | 1               |            |            |            |             |               |

- Utiliser du matériel :
  - GPS (classique, de randonnées...) compatibles comme les GPS Garmin ;
  - un terminal téléphonique (PDA) avec une puce GPS et une connexion Internet (l'idéal sauf en cas de non portée du réseau pour bénéficier des Mises à Jour)
- Directement sur son ordinateur :
  - Les sites Web (par exemple) :
    - www.OpenStreetMap.org : Le site officiel ;
    - www.informationfreeway.org : La carte en « plein écran » ;
    - www.maposmatic.org : Pour éditer des plans de villes avec le nom des rues (formidable exemple !) ;
    - www.openrouteservice.org : Pour faire votre itinéraire et même connaître le dénivelé (piéton, vélo, voiture...);
    - datenkueche.com/osmlive : Pour savoir en temps réel qui modifie la carte ;
    - tools.geofabrik.de : Pour comparer plusieurs cartes ;

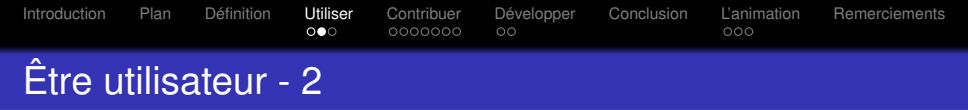

- Directement sur son ordinateur (suite) :
  - Les logiciels à disposition :
    - Merkaator : multi-plateforme et logiciel libre (peut servir pour l'édition des cartes);
    - Marble : à but éducatif sur la Géographie (sous GNU/Linux avec KDE);
    - Navit : Pour faire son itinéraire (sous GNU/Linux ou Nokia) ;
    - Kosmos (sous Windows);
    - ...

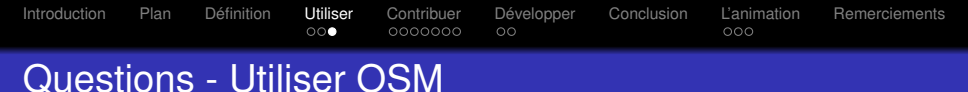

- N'hésitez pas à poser des questions !
- OpenStreetMap est à vous, à nous ! Allez-y, découvrez !

Rappels (quelques exemples) :

- www.OpenStreetMap.org : Site officiel
- www.InformationFreeway.org : La carte en « plein écran »
- www.MapOSMatic.org : Pour les plans de villes !;
- www.OpenRouteService.org : Faire un itinéraire ;
- datenkueche.com/osmlive : Modifications en temps-réel ;

A D > A A P >

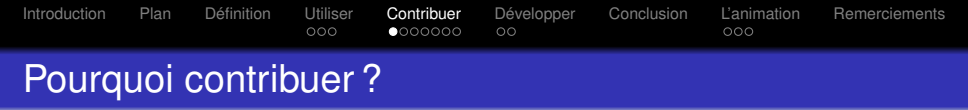

- Pourquoi OpenStreetMap a besoin de nous?
- L'exemple entre Rouillon et Spay (2 villes équivalentes - voir http://tools.geofabrik.de/mc/) :

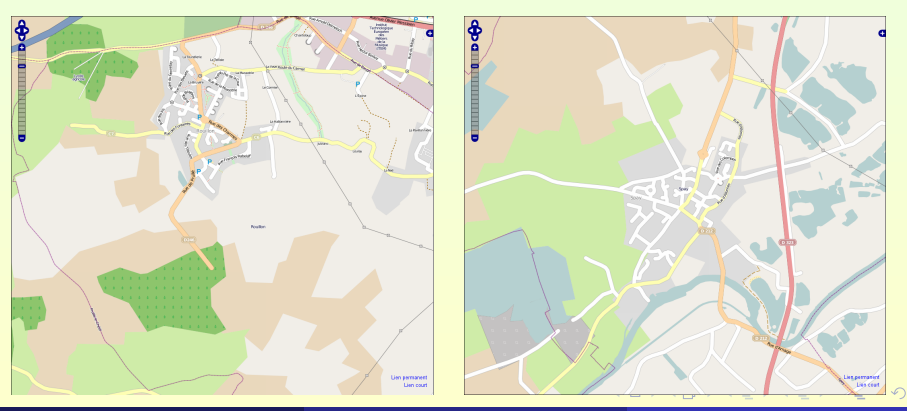

Julien MÊME (Cyber@Spay)

#### Qu'est-ce qu'être contributeur ? - 1

#### Collecter des données avec :

- un GPS;
- les images satellites;
- des enregistrements audio ;
- des photographies ;
- le cadastre ;
- toutes autres sources...
- Convertir les données ci-nécessaire (pour les taces GPS convertir au format GPX);
- Envoyer ces données sur les serveurs d'OpenStreetMap;

#### Qu'est-ce qu'être contributeur ? - 2

#### Créer/Modifier des données sur OpenStreetMap

- Cartographier à partir d'autres données (cadastre, vue satellite directement) : nécessite d'avoir une connaissance du terrain ou de pouvoir vérifier sur place;
- Nommer les données, ajouter des détails (balises ou tags) définis sur http://wiki.openstreetmap.org/wiki/FR :Map\_Features
- ② Dessiner les cartes avec Tiles@Home : utiliser la puissance inutilisée de votre ordinateur pour donner un rendu au carte
- Valider les données et corriger les erreurs ;

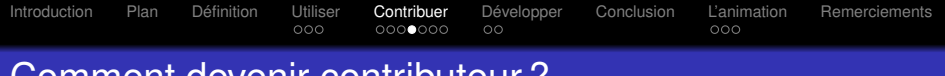

Comment devenir contributeur?

- Choisir son poste en fonction de ses intérêts, ses motivations et ses compétences.
- Les outils pour cartographier :
  - un GPS
  - Des logiciels : JOSM (ce que nous utiliserons), Potlatch...
- Le Wiki : http ://wiki.openstreetmap.org
- Les mapping-parties ou festographie : réunions organisées ponctuellement pour cartographier des lieux de façons précises.

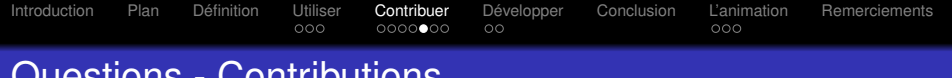

**Questions - Contributions** 

- Avez-vous des guestions ?
- Découvrons les outils pour contribuer par une mise en pratique !

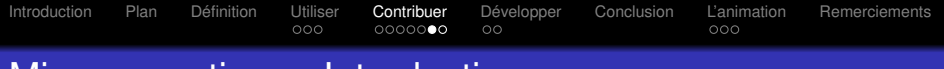

#### Mise en pratique : Introduction

- Nous allons créer une rue dans OSM à partir du cadastre de Spay à l'aide du logiciel JOSM.
- Voici la procédure :
  - Créer un compte sur OSM.org;
  - Télécharger et installer JOSM ;
  - Configurer JOSM;
  - Charger les données géographiques et le cadastre ;
  - Créer notre fameuse rue.

Nécessite de maîtriser l'outils informatique.

- Introduction Plan Définition Utiliser Contribuer Développer Conclusion L'animation Remerciements
  - Créer un compte sur OpenStreetMap.org -> sign up
  - Aller sur la mél. pour valider l'inscription
  - Se localiser sur la carte et remplir les infos
  - Parcourir le Guide du début (sur le wiki fr)
  - Installer JOSM
  - Configurer JOSM à l'aide de la page JOSM Guide du débutant ;
  - Sélectionner une zone à modifier sur OSM.org;
  - Importer les données dans JOSM (copier/coller permalink);
  - Cadastre / changer de lieu => Spay ;
  - F11 : actualiser + zommer ;
  - Mode Édition / Nœuds -> création de la route ;
  - Prédéfinis / Rue/Rue résidentielles ;
  - Nom rue => rue créée ;
  - Propriété / appartenances / Ajouter maxspeed=50 (vitesse limitée à 50 km/h maximum);
  - Publier les données.

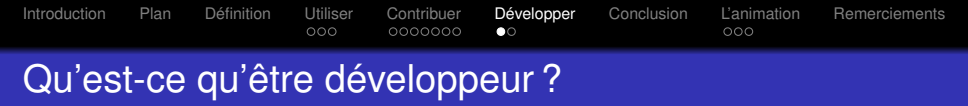

- Traducteur : Traduire les pages de documentation Wiki(EN), pour toucher un maxiumum de personnes...
- Rédacteur : Ajouter des pages et articles sur le Wiki...
- Développeur sur l'ensemble du projet :
  - Interface Web;
  - Logiciels de rendu, d'étidions ;
  - Gérer les serveurs ;
  - Définir les formats de données et protocoles ;
  - Gérer la base de données ;
  - Etc.

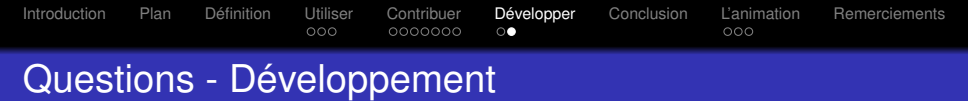

- Découvrez vous même les outils pour développer !
- Avez-vous des questions ?

- Et avant d'acheter un GPS allez sur http://wiki.openstreetmap.org/wiki/GPS\_Reviews ;-)
- OpenStreetMap n'est pas parfait : alors aidez et contribuez à votre manière ;
- OpenStreetMap est fait pour nous et par nous;
- Soyez libres : utilisez du libre !

Cette présentation a été entièrement réalisée à l'aide de logiciels libres : avec LATEXet son extension Beamer et Kyle comme éditeur sous KDE

Elle vous a été présentée sous GNU/Linux avec Ubuntu Netbook Remix 9.10 (Kermic Koala)

Julien MÊME (Cyber@Spay)

- L'objectif de cette animation est de cartographier TOUT Spay !
- Dates clées :
  - Aujourd'hui : présentation d'OSM et lancement de l'animation
  - Des Week-end OSM, les mapping-parties ? Combien ?
  - Fin du projet : la semaine du libre du 15 au 28 mars 2009 (surement un samedi)
  - D'autres idées ?

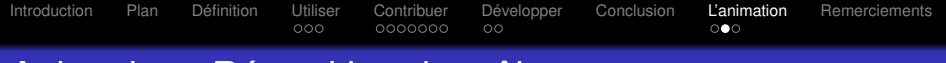

#### Animation : Répartition des rôles

#### • Les rôles à partager :

- Collecter les données sur le terrain (GPS, audio, vidéos, photographies, notes...);
- Convertir les données (GPX pour les traces...);
- Envoyer les données sur les serveurs OSM ;
- Ajouter/Modifier les données (traces, cadastres... sous JOSM) + ajout des tags !
- Vérifier les informations
- Gérer la répartition cartographique des secteurs

#### • Un découpage géographique ?

- Quartiers, secteurs ou zones administratifs (voir cadastre)?
- Quartiers des quartiers en fête (Jaunes, Bleu, Vert, Rouge)?

- Le site Web : http://spayalacarte.cyber-spay.fr
- Informations pour les participants :
  - Contact électronique : spayalacarte@cyber-spay.fr;
  - Une liste de diffusion : [voir sur le site], à vous de vous inscrire pour être au courant des activités du projet ;
  - Valérie se tient également à votre disposition au Cyber@Spay;
- Informations officielles :
  - Les nouvelles de Spay, pour les autochtones ;
  - Éventuellement la presse locale.

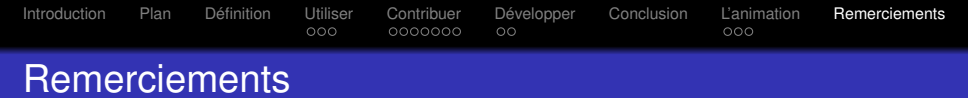

- Remercions :
  - La commune de Spay d'être porteuse du projet et surtout le soutenir !
  - Valérie pour son travail fait et à venir (site Web, préparation, logistique...);
  - Laurence pour la communication autour de l'animation ;
  - Esteban pour son soutien, sa collaboration et son amour pour les logiciels libres;
  - Vous : pour votre engagement !;

• Et maintenant, au travail : atteignons nos objectifs ! :-)

#### Merci de votre attention !